## **Oracle Financial Services Behavior Detection**

**Installation Guide** 

Release 8.0.7.1.0

December 2020

F35447-01

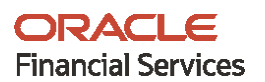

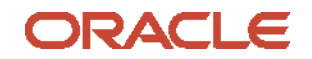

OFS Behavior Detection 80710 ML Installation Guide

Copyright © 2020 Oracle and/or its affiliates. All rights reserved.

This software and related documentation are provided under a license agreement containing restrictions on use and disclosure and are protected by intellectual property laws. Except as expressly permitted in your license agreement or allowed by law, you may not use, copy, reproduce, translate, broadcast, modify, license, transmit, distribute, exhibit, perform, publish, or display any part, in any form, or by any means. Reverse engineering, disassembly, or decompilation of this software, unless required by law for interoperability, is prohibited.

The information contained herein is subject to change without notice and is not warranted to be errorfree. If you find any errors, please report them to us in writing.

If this is software or related documentation that is delivered to the U.S. Government or anyone licensing it on behalf of the U.S. Government, then the following notice is applicable:

U.S. GOVERNMENT END USERS: Oracle programs, including any operating system, integrated software, any programs installed on the hardware, and/or documentation, delivered to U.S. Government end users are "commercial computer software" pursuant to the applicable Federal Acquisition Regulation and agency-specific supplemental regulations. As such, use, duplication, disclosure, modification, and adaptation of the programs, including any operating system, integrated software, any programs installed on the hardware, and/or documentation, shall be subject to license terms and license restrictions applicable to the programs. No other rights are granted to the U.S. Government.

This software or hardware is developed for general use in a variety of information management applications. It is not developed or intended for use in any inherently dangerous applications, including applications that may create a risk of personal injury. If you use this software or hardware in dangerous applications, then you shall be responsible to take all appropriate fail-safe, backup, redundancy, and other measures to ensure its safe use. Oracle Corporation and its affiliates disclaim any liability for any damages caused by use of this software or hardware in dangerous applications.

Oracle and Java are registered trademarks of Oracle and/or its affiliates. Other names may be trademarks of their respective owners.

Intel and Intel Xeon are trademarks or registered trademarks of Intel Corporation. All SPARC trademarks are used under license and are trademarks or registered trademarks of SPARC International, Inc. AMD, Opteron, the AMD logo, and the AMD Opteron logo are trademarks or registered trademarks of Advanced Micro Devices. UNIX is a registered trademark of The Open Group.

This software or hardware and documentation may provide access to or information about content, products, and services from third parties. Oracle Corporation and its affiliates are not responsible for and expressly disclaim all warranties of any kind with respect to third-party content, products, and services unless otherwise set forth in an applicable agreement between you and Oracle. Oracle Corporation and its affiliates will not be responsible for any loss, costs, or damages incurred due to your access to or use of third-party content, products, or services, except as set forth in an applicable agreement between you and Oracle.

For information on third party licenses, click here.

# **Document Control**

| Version Number | Revision Date | Change Log                                                                                                    |
|----------------|---------------|----------------------------------------------------------------------------------------------------|
| 8.0.7.1.0      | October 2021  | <ul> <li>Added a new sub section (Scenario XML Files) in Files<br/>packed in this ML release sub section".</li> </ul>                                            |
|                |               | <ul> <li>A note is added for providing user name and password for<br/>the Automic Schema in the "Installing this ML release<br/>section".</li> </ul>             |
|                |               | <ul> <li>"War files" from the \$FIC_HOME/Onboarding directory<br/>is added (CommonGatewayService.war for the Common<br/>Gateway Service) to Redeploy.</li> </ul> |
|                |               | <ul> <li>Scenarios in the database are Loaded from the<br/>/FIC_HOME/Database/db_tools/bin with sm_load.sh<br/>utility.</li> </ul>                               |
|                |               | <ul> <li>A new subsection is added (ETL Process for Threshold<br/>Analyzer Utility) in Installing the ML release section.</li> </ul>                             |
|                | December 2020 | Created for 80710 ML Release.                                                                                                    |

### Table 1: Document Control

# **Table of Contents**

| 1 | Abo  | out This Guide                                                                 | 5  |
|---|------|--------------------------------------------------------------------------------|----|
|   | 1.1  | How This Guide is Organized                                                    | 5  |
|   | 1.2  | Conventions                                                                    | 5  |
|   | 1.3  | Acronyms                                                                       | 6  |
| 2 | Pre  | -installation                                                                  | 7  |
|   | 2.1  | Files Packaged in This ML Release                                              | 7  |
|   | 2.1. | 1 Database Files                                                               | 7  |
|   | 2.1. | 2 Ficweb Files                                                                 | 24 |
|   | 2.1. | 3 Ficdb Files                                                                  | 27 |
|   | 2.1. | 4 Ftpshare Files                                                               | 28 |
|   | 2.1. | 5 Datamap Files                                                                | 30 |
|   | 2.1. | 6 BDF Files                                                                    | 32 |
|   | 2.1. | 7 Shell Script Files                                                           | 33 |
|   | 2.1. | 8 OBIEE Files                                                                  | 33 |
|   | 2.1. | 9 Scenario XML Files                                                           | 34 |
|   | 2.2  | Build-related Files                                                            | 34 |
|   | 2.3  | Patch Utility Files                                                            | 34 |
| 3 | Inst | alling this Maintenance Level Release                                          | 35 |
|   | 3.1  | Running BDF Ingestion in Parallel for Multiple Batches                         | 43 |
|   | 3.2  | Configuring the WatchList Management User Interface tosupport Multiple Batches | 47 |
|   | 3.3  | ETL Process for Threshold Analyzer Utility                                     | 47 |
| 4 | Pos  | t-installation Steps for Promoting to a Case                                   | 48 |
|   | OFSA | A Support                                                                      | 49 |

# **1** About This Guide

The Oracle Financial Services Behavior Detection (OFS Behavior Detection) 8.0.7.1.0 Installation Guide provides instructions to install the OFS Behavior Detection 8.0.7.1.0 Maintenance Level (ML) release.

The OFS Behavior Detection 8.0.7.1.0 ML release includes all the bug fixes and minor enhancements done since the GA (General Availability) release, 8.0.7.0.0.

For information on the 8.0.7.0.0 installation, see the <u>Oracle Financial Services Behavior Detection</u> <u>Release 8.0.7.0.0 Installation Guide</u>.

## 1.1 How This Guide is Organized

This guide includes the following chapters:

- <u>Pre-installation</u> details the pre-installation requirements and files packaged in this ML release.
- Installing this Maintenance Level Release details the steps to install this ML release.
- <u>Post-installation Steps for Promoting to a Case</u> provides information on the Promote To Case (PTC) option in Enterprise Case Management (ECM).

## 1.2 Conventions

The following table lists the conventions used in this guide.

#### Table 2: Conventions Used in this Guide

| Conventions      | Description                                                                                                    |
|------------------|----------------------------------------------------------------------------------------------------|
| Italics          | <ul><li>Names of books, chapters, and sections as references</li><li>Emphasis</li></ul>                                                                                 |
| Bold             | <ul> <li>The object of an action (menu names, field names, options, button<br/>names) in a step-by-step procedure</li> </ul>                                            |
|                  | Commands typed at a prompt                                                                                                    |
|                  | User input                                                                                                    |
| Monospace        | Directories and subdirectories                                                                                                    |
|                  | File names and extensions                                                                                                    |
|                  | Process names                                                                                                    |
|                  | <ul> <li>Code sample, including keywords and variables within the text and<br/>as separate paragraphs, and user-defined program elements within<br/>the text</li> </ul> |
| <u>Hyperlink</u> | Hyperlink type indicates the links to external websites, internal document links to sections.                                                                           |

| Asterisk (*)          | Mandatory fields in User Interface |
|-----------------------|------------------------------------|
| <variable></variable> | Substitute input value             |

## 1.3 Acronyms

The following table lists the acronyms used in this guide.

| Acronyms | Meaning                                                          |
|----------|------------------------------------------------------------------|
| ML       | Maintenance Level                                                |
| OFSAAI   | Oracle Financial Services Analytical Applications Infrastructure |
| EAR/WAR  | Enterprise Archive/Web Archive                                   |
| MOS      | My Oracle Support                                                |

# 2 Pre-installation

NOTE

Before you run the patch, perform a backup of the FIC\_HOME, and ftpshare directories and the Atomic and Config schemas.

Download the OFS Behavior Detection 8.0.7.1.0 archive file from <u>My Oracle Support</u> by searching for the patch ID **31328861** under the **Patches & Updates** tab. Also, ensure that you have applied the mandatory patches mentioned in the *Pre-installation Requirements* section of the <u>Oracle Financial</u> <u>Services Behavior Detection Release 8.0.7.1.0 Readme</u> before you begin the installation.

## 2.1 Files Packaged in This ML Release

The files packaged in this ML release are as follows:

- Database Files
- <u>Ficweb Files</u>
- Ficdb Files
- <u>Ftpshare Files</u>
- Datamap Files
- BDF Files
- Shell Script Files
- OBIEE Files
- Build-related Files
- Patch Utility Files

NOTE

- Perform a backup of all the files.
- Reapply any customization performed on the files.

### 2.1.1 Database Files

The updated and added files impacting the database for this ML are as follows:

- Data Model XMLs
- IPE Assessment XMLs
- Excel Upload Files

### <u>SQL SCRIPTS</u>

### 2.1.1.1 Data Model XMLs

Following are the data model files:

- KYC\_DataModel.xml
- BD\_FSDM\_DataModel.xml

### 2.1.1.2 IPE Assessment XMLs

Following are the assessment XMLs:

- OFS\_KYC\_RTIExport\_WatchListAssessment.xml
- OFS\_KYC\_RTIExport\_OBModelBasedAssessment.xml
- OFS\_KYC\_RTIExport\_OBRuleBasedAssessment.xml

### 2.1.1.3 Excel Upload Files

Following are the excel upload files:

- FCC\_OB\_RISK\_CATGRY\_COLR\_MAP.xls
- FCC\_OB\_RISK\_CATGRY\_COLR\_MAP.xml

### 2.1.1.4 SQL SCRIPTS

Following are the SQL script files:

A

| omic Schema SQL Scripts                                                                                                    | Config Schema SQL Scripts                                                                                                    |
|----------------------------------------------------------------------------------------------------|----------------------------------------------------------------------------------------------------|
| <ul> <li>ExecutionOrder_Snapshot.txt</li> <li>CUST_SNAPHSOT.sql</li> <li>CUST_PRODUCT_SNAPHSOT.sql</li> <li>CUST_PHON_SNAPHSOT.sql</li> <li>CUST_MKT_SERVED_SNAPHSOT.sql</li> <li>CUST_ID_DOC_SNAPHSOT.sql</li> <li>CUST_CUST_SNAPHSOT.sql</li> <li>CUST_CUST_SNAPHSOT.sql</li> <li>CUST_CNTRY_SNAPHSOT.sql</li> <li>CUST_ADDR_SNAPHSOT.sql</li> <li>CUST_ACCT_SNAPHSOT.sql</li> <li>ALTER_KYC_CASE_CUST_MNUL.sql</li> <li>ACCT_SNAPHSOT.sql</li> <li>31252759_SNAPHSOT.sql</li> <li>30343103_ALTER_KYC_CASE_CUST_MNUL_ACT<br/>ION_BY.sql</li> <li>FCC_TPG_WF_API_STATUS.sql</li> <li>FCC_TPG_SERVICE_REQUEST.sql</li> </ul> | <ul> <li>PLC_F_FCC_BATCH_RUN.sql</li> <li>TRUNCATE_PRCSNG_RUN_KYC.sql</li> <li>PR2_PROCESS_TASK_PRECEDENCE_CS.sql</li> <li>PR2_PROCESS_TASK_PARAMETER_CS.sql</li> <li>PR2_PROCESS_TASK_CS.sql</li> <li>PR2_PROCESS_B_CS.sql</li> <li>PR2_OBJECT_TRACE_CS.sql</li> <li>PR2_OBJECT_TL_CS.sql</li> <li>PLC_POPULATE_IP_KYC.sql</li> <li>OFSA_OBJECT_APPLICATION_MAP_CS.sql</li> <li>MENU_ITEMS_30422069.sql</li> <li>LOAD_FCT_CUST_REVIEW_REASONS.sql</li> <li>KYC_RS_Popup.sql</li> <li>FORMS_SOL_FILES.sql</li> <li>FN_POPULATE_PRCSNG_KYC.sql</li> <li>F_TRUNC_CUST_MTCHS.sql</li> <li>DM t2t_POPULATE_FCT_RA.sql</li> </ul> |
| <ul> <li>ALTER_TABLE_FCC_TPG_CUST.sql</li> <li>29323424_FCC_TPG_CUST.sql</li> <li>PKG_PTC_MANUAL_OKYC_BODY.sql</li> <li>30215563_PKG_PTC_MANUAL_OKYC_BODY.sql</li> <li>FCT_CUST_REVIEW_REASONS_INDX.sql</li> </ul>                                                                                                    | <ul> <li>DM_t2t_FCT_RA_DI.sql</li> <li>CS_WLS_MATCH_DTLS.sql</li> <li>CM_KYC_RA_LISTN.sql</li> <li>CM_KYC_ADMN_RCP.sql</li> <li>CM_KYC_ADMN_RCG.sql</li> </ul>                                                                                                    |
| • FCT_CUST_RA_HISTRY_INDX.sql                                                                                                    | <ul> <li>31252759_TRUNCATE_PRCSNG_RUN_KYC.sql</li> </ul>                                                                                                    |

Table 4: SQL Scripts

| <ul> <li>30643292_fcc_tpg_table_json_mapping.sql</li> <li>30471952_FCC_OB_PHY_BUS_COL_NM_MAP.sql</li> <li>30337445_FCC_TPG_TABLE_JSON_QUERY_crtRA.sql</li> <li>30297264_FCC_UI_MODULE_CONF.sql</li> <li>30237475_FCC_UI_MODULE_CONF.sql</li> <li>30237475_FCC_UI_MODULE_CONF.sql</li> <li>30162325_UPDATE_FCC_0B_SETUP_PARAMS_SER VICES.sql</li> <li>29621770_FCC_TPG_TABLE_JSON_CRA.sql</li> <li>29327048_FCC_TPG_TABLE_JSON_OB_RESPONS E.sql</li> <li>29327048_FCC_TPG_TABLE_JSON_CM_GATEW AY_INPUT.sql</li> <li>29323424_FCC_TPG_TABLE_JSON_CMM_GATEW AY_INPUT.sql</li> <li>29323424_FCC_OB_JSON_TABLE_CS_RESPONSE.s ql</li> <li>UPDATE_FCT_CUST_REVIEW_REASONS_3044523 3.sql</li> <li>FCC_PROCESSING_GROUP.sql</li> <li>FCC_DM_DEFINITION_CS.sql</li> <li>OFSS_WATCHLIST_INPUT.sql</li> <li>CS_IND_Input.sql</li> <li>ARACHYNS_Input.sql</li> <li>30162325_UPDATE_FCC_TPG_SETUP_PARAMS_SE RVICES.sql</li> <li>29323424_Persist_data_Metadata.sql</li> <li>29323424_CS_IND_Input.sql</li> <li>29323424_CS_IND_Input.sql</li> </ul> | <ul> <li>PMFScripts/ExecutionOrder.txt</li> <li>PMFScripts/AAI_WF_TRANSITION_tl.sql</li> <li>PMFScripts/AAI_WF_TRANSITION_B.sql</li> <li>PMFScripts/AAI_WF_DATA_FIELD_tl.sql</li> <li>PMFScripts/AAI_WF_DATA_FIELD_B.sql</li> <li>PMFScripts/AAI_WF_APPLICATION_API_tl.sql</li> <li>PMFScripts/AAI_WF_APPLICATION_API_B.sql</li> <li>PMFScripts/AAI_WF_ACTIVITY_tl.sql</li> <li>PMFScripts/AAI_WF_ACTIVITY_B.sql</li> <li>COMM/AAI_WF_TRANSITION_B.sql</li> <li>COMM/AAI_WF_PROCESS_TL.sql</li> <li>COMM/AAI_WF_PROCESS_B.sql</li> <li>COMM/AAI_WF_DATA_FIELD_B.sql</li> <li>COMM/AAI_WF_PROCESS_B.sql</li> <li>COMM/AAI_WF_APPLICATION_API_TL.sql</li> <li>COMM/AAI_WF_APPLICATION_API_TL.sql</li> <li>COMM/AAI_WF_APPLICATION_API_TL.sql</li> <li>COMM/AAI_WF_APPLICATION_API_Sql</li> <li>COMM/AAI_WF_APPLICATION_API_B.sql</li> <li>COMM/AAI_WF_APP_DEFINITION_MAP.sql</li> <li>COMM/AAI_WF_ACTIVITY_B.sql</li> <li>COMM/AAI_WF_ACTIVITY_B.sql</li> <li>COMM/AAI_WF_APP_DEFINITION_MAP.sql</li> <li>COMM/AAI_WF_ACTIVITY_B.sql</li> <li>COMM/AAI_WF_ACTIVITY_B.sql</li> <li>COMM/AAI_WF_ACTIVITY_B.sql</li> <li>COMM/AAI_WF_ACTIVITY_B.sql</li> <li>COMM/AAI_WF_ACTIVITY_B.sql</li> <li>COMM/AAI_WF_ACTIVITY_B.sql</li> <li>COMM/AAI_WF_ACTIVITY_B.sql</li> <li>COMM/AAI_WF_ACTIVITY_B.sql</li> <li>COMM/AAI_WF_ACTIVITY_B.sql</li> <li>COMM/AAI_WF_ACTIVITY_B.sql</li> <li>COMM/AAI_WF_ACTIVITY_B.sql</li> <li>COMM/29323424_AAI_WF_APPLICATION_API_B.sql</li> <li>ML_ApprovePopupC.sql</li> <li>WL_Add_List.sql</li> <li>WL_ApprovePopupC.sql</li> <li>WL_ApprovePopupC.sql</li> <li>WL_ApprovePopupC.sql</li> <li>WL_ApprovePopupC.sql</li> <li>WL_ApprovePopupC.sql</li> <li>WL_ApprovePopupC.sql</li> </ul> |
|----------------------------------------------------------------------------------------------------|----------------------------------------------------------------------------------------------------|
|----------------------------------------------------------------------------------------------------|----------------------------------------------------------------------------------------------------|

| <ul> <li>MESSAGES_EN_US.sql</li> <li>31314547_FN_POPULATE_PRCSNG_KYC.sql</li> </ul> | <ul><li>WL_ManageListsP.sql</li><li>WL_ManageMembersC.sql</li></ul> |
|-------------------------------------------------------------------------------------|---------------------------------------------------------------------|
| <ul> <li>31314547_TRUNCATE_PRCSNG_RUN_KYC.sql</li> </ul>                            | <ul> <li>WL_Manage_List.sql</li> </ul>                              |
| <ul> <li>FCT_TP_WLS_REQUESTS_SNAPHSOT.sql</li> </ul>                                | <ul> <li>WL_Manage_Mem_Hist.sql</li> </ul>                          |
| PERFORMANCE_IDX.sql                                                                 | <ul> <li>WL_Manage_Mem_HistP.sql</li> </ul>                         |
| SNAPHSOT_PK.sql                                                                     | <ul> <li>WL_MembApprovec.sql</li> </ul>                             |
| <ul> <li>FCT_TP_WLS_RESULTS_SNAPHSOT.sql</li> </ul>                                 | WL_ReviewListsP.sql                                                 |
| PARTY_ADDRESS_SNAPHSOT.sql                                                          | WL_ReviewMembersC.sql                                               |
| PARTY_DETAILS_SNAPHSOT.sql                                                          | WL_ReviewMembersP.sql                                               |
| PARTY_ID_DOC_SNAPHSOT.sql                                                           | WL_Review_List.sql                                                  |
| PARTY_PARTY_RLSHP_SNAPHSOT.sql                                                      | WL_Search.sql                                                       |
| <ul> <li>31383167_DATE_UTILITY_SYNONYMS.sql</li> </ul>                              | <ul> <li>WL_Search_Members.sql</li> </ul>                           |
| PKG_RR_CRS_CA_VALIDATE_DATA.sql                                                     | <ul> <li>WL_Manage_List_Hist.sql</li> </ul>                         |
| • PKG_RR_CRS_CA_VALIDATE_DATA_BODY.sql                                              | WL_Lists_PopupC.sql                                                 |
| RR_FTC_AcctHldr.sql                                                                 | <ul> <li>WL_ManageMembersP.sql</li> </ul>                           |
| RR_FTC_ListG.sql                                                                    | WL_MembApproveP.sql                                                 |
| PKG_RR_CRS_HK_VALIDATE_DATA_BODY.sql                                                | <ul> <li>WL_Review_Mem_Hist.sql</li> </ul>                          |
| PKG_RR_CRS_UK_VALIDATE_DATA_BODY.sql                                                | <ul> <li>WL_Review_Mem_HistP.sql</li> </ul>                         |
| • PKG_RR_CRS_SIN_VALIDATE_DATA_BODY.sql                                             | WL_CONFIG.sql                                                       |
| PKG_RR_CRS_VALIDATE_DATA_BODY.sql                                                   | <ul> <li>30406558_PLC_DT_SCRIPTS_AAI_TABLES.sql</li> </ul>          |
| PKG_RR_FATCA_VALIDATE_DATA_BODY.sql                                                 | <ul> <li>30406558_PR2_OBJECT_TL.sql</li> </ul>                      |
| F_VALIDATE_FATCA_REPORT.sql                                                         | <ul> <li>30406558_PR2_OBJECT_TRACE.sql</li> </ul>                   |
| RR_FTC_ApprRepG.sql                                                                 | <ul> <li>30406558_PR2_PROCESS_B.sql</li> </ul>                      |
| RR_CRS_ListG.sql                                                                    | <ul> <li>30406558_PR2_PROCESS_TASK.sql</li> </ul>                   |
| RR_CRS_SinListG.sql                                                                 | <ul> <li>30406558_PR2_PROCESS_TASK_PARAMETER.sql</li> </ul>         |
| RR_CRS_CanListG.sql                                                                 | • 30406558_PR2_PROCESS_TASK_PRECEDENCE.sql                          |
| RR_CRS_UKListG.sql                                                                  | <ul> <li>30406558_PR2_RUN_B.sql</li> </ul>                          |
| RR_CRS_HKListG.sql                                                                  | <ul> <li>30406558_PR2_RUN_OBJECT.sql</li> </ul>                     |
| RR_CRS_ApprepG.sql                                                                  | OJF_AlertListN.sql                                                  |
| RR_CRS_CanApprepG.sql                                                               | OJF_AM_AlrtSmry.sql                                                 |
| RR_CRS_HKApprepG.sql                                                                | OJF_Am_Search.sql                                                   |
| RR_CRS_UKApprepG.sql                                                                | <ul> <li>OJF_AM_TAB_CU_Parent.sql</li> </ul>                        |
| RR_CRS_SinApprepG.sql                                                               | OJF_Aml_Ad_NwStr.sql                                                |
|                                                                                     |                                                                     |

FILES PACKAGED IN THIS ML RELEASE

RR CRS BulkCancelG.sql OJF Aml Sup FD Ac.sql ٠ ٠ RR\_CRS\_CanBulkCancelG.sql OJF Aml Sup FD CB1.sql • • RR CRS UKBulkCancelG.sql OJF Aml Sup FD CB Ac.sql ٠ ٠ RR CRS SinBulkCancelG.sql OJF Aml Sup FD EE1.sql • • OJF\_Aml\_Sup\_FD\_Cu1.sql RR CRS HKBulkCancelG.sql • • DM\_t2t\_CRS\_CA\_InsrRprtablAccount.sql OJF\_Aml\_Sup\_FD\_EE\_AAdd1.sql • • PKG RR CRS VALIDATE DATA.sql OJF Aml Sup FD Emp1.sql • • OJF\_Aml\_Sup\_FD\_Emp\_Ac.sql PKG RR CRS HK VALIDATE DATA.sql • • OJF Aml Sup FD HH1.sql PKG\_RR\_CRS\_SIN\_VALIDATE\_DATA.sql • • PKG RR CRS UK VALIDATE DATA.sql OJF\_Aml\_Sup\_FD\_HH\_Ac.sql ٠ • RR\_CRS\_Act\_CGRR.sql AM\_MESSAGES\_EN\_US\_80710.sql • • RR\_FTC\_ApprovedG.sql OJF\_Aml\_Review\_Act.sql • • RR FTC RequestedG.sql OJF Aml Ad Aa.sql • • RR FTC BulkReopenG.sql OJF Aml Ad Af.sql • • PKG\_RR\_CRS\_SAVE.sql OJF\_Aml\_DispositionP.sql • • OJF\_AM\_ACC\_TAB\_PARENT.sql PKG RR CRS SAVE BODY.sql • • PKG\_RR\_FATCA\_SAVE.sql OJF\_Aml\_Tab\_ML\_AcP.sql • • PKG RR FATCA SAVEBODY.sql OJF Aml Tab Apg SmryF.sql ٠ • RR FTC BRegenerateG.sgl OJF Aml TP Dsqnt.sql • • RR FTC BRegenerateP.sgl OJF Aml Act Eml.sql • • DIM\_FILING\_TYPE\_FATCA.sql OJF\_Aml\_Audit.sql • • MAP\_FILING\_TYPE\_REPTYPE\_FATCA.sql OJF\_Aml\_Prmt\_Case.sql • • RR CRS CanBRegenerateG.sgl OJF Aml Sup Updt.sql ٠ • FN BUS FATCA REPORT.sql OJF Aml TP List.sql • • • mantas8.0.7.1.0 delta.cfg • OJF\_Aml\_TP\_Updt.sql PR\_8.0.7.0.51\_30404265.mantas.sql OJF\_AM\_ADD\_EVDN\_AL\_LST.sql • • CR 8.0.7.0.73 31165143.mantas.sql OJF AM ADD EVDN LST.sql • • PR 8.0.7.0.94 31533918.mantas.sql OJF AM CrtAlert.sql • • P TA UPDATE FROM ECM.sql OJF AM Preference.sql • • PR\_8.0.7.1.0\_31328861.mantas.sql OJF\_AM\_ReplayP.sql • • delta\_plat8.0.7.1.0.cfg OJF\_AM\_AD\_BB\_Parent.sql • • PR 8.0.7.0.57 30894212.miner.sql OJF Aml Lk Bot DetP.sql • • PR 8.0.7.0.71 31104379.miner.sql OJF Aml Lk BotDef DetP.sql • •

FILES PACKAGED IN THIS ML RELEASE

rebuild sav tables.business.sql OJF Aml Ad Ab.sql ٠ ٠ rebuild\_bus\_views.business.sql OJF Aml Ad Bot Ml.sql • • rebuild obiee views.report.sql OJF Aml Ad Bot.sql ٠ KDD\_STATUS\_ROLE.sql OJF\_Aml\_Ad\_Ct1.sql • • PKG WATCHLIST.sql • OJF Aml Ad Ct.sql • PKG\_WATCHLIST\_BODY.sql OJF\_Aml\_Ad\_Eft.sql • • AM KDD CODE SET TRNLN.sql OJF Aml Ad Mit.sql • • KDD LINK ANLYS DISPLAY INFO.sql OJF Aml Ad Svt.sql • • OJF Aml Lk BotDef Det.sql AM\_TY\_THRESHOLD\_OBJ.sql • • OJF\_Aml\_Lk\_Bot\_Det.sql AM\_TY\_THRESHOLD\_TABLE.sql • • P\_INS\_EMAIL\_INFO.sql • OJF\_Aml\_Lk\_Mit\_Det.sql ٠ F\_CONCATECOLS.sql • OJF\_Aml\_Lk\_Eft\_Det.sql ٠ F THRESHOLD RULES.sql OJF Aml Lk Mit Det1.sal • • OJF AM Ad AccBal Bc.sql • F RRS ACTION.sql • KDD\_DISPLAY\_FORMAT\_80710\_ML.sql OJF\_AM\_Ad\_CshTrns\_Tc.sql • • KDD\_BSM\_HHSMRY\_VW.sql • OJF\_AM\_Ad\_Eft\_All.sql ٠ TRAI\_KDD\_ACTIVITY.sql OJF\_AM\_Ad\_EftTC\_All.sql • • DIM REPORT LIST ACTIONS.sql OJF AM Ad EftTC.sql ٠ • RR\_CRS\_EfileG.sql OJF\_AM\_Ad\_Ins\_Tran.sql • • RR CRS SinEfileG.sql OJF AM Ad MitTC All.sql • • RR\_CRS\_UKEfileG.sql OJF\_AM\_Ad\_MitTC.sql • • 31432411\_APPLN\_INSTALL\_PARAMS.sql OJF Aml Sup FD EE DetGP.sql • • TAB MASTER.sql OJF Aml Sup FD Emp DetGP.sql ٠ ٠ TAB LOCALE MAP.sql • • OJF\_Aml\_Sup\_FD\_CB\_DetNP.sql • TAB\_GROUP\_MASTER.sql • OJF\_Aml\_Sup\_FD\_CB\_RiGP.sql TAB\_GROUP\_MAP.sql OJF\_Aml\_Tab\_Ia\_SmryP.sql • • TAB FUNCTION MAP.sql OJF Aml Tab InvstAdvP.sql • • TAB JSP PARAMS.sql OJF Aml Sup FD HH DetGP.sql • • JSP CONFIG DETAILS.sql OJF AM TAB HH PARENT.sql • • FATCA\_TAB\_CONFIG\_SCRIPTS.sql OJF\_AM\_TAB\_IA\_Parent.sql • • RR\_FTC\_Efile.sql OJF\_Aml\_Tab\_Ac\_AdP.sql • • OJF AM TAB CB Parent.sql • OJF AM Tab ChkJnl HHP.sql •

| <ul> <li>OJF_Aml_Tab_Acc_SmryP.sql</li> </ul>    |
|--------------------------------------------------|
| <ul> <li>OJF_AM_TAB_CU_Parent.sql</li> </ul>     |
| <ul> <li>OJF_AM_Tab_Cust_profP.sql</li> </ul>    |
| <ul> <li>OJF_AM_TAB_DAdd_Parent.sql</li> </ul>   |
| <ul> <li>OJF_AM_Tab_DervAddP.sql</li> </ul>      |
| <ul> <li>OJF_Aml_Tab_Ac_Smry_BSMP.sql</li> </ul> |
| OJF_AM_TAB_EE_Parent.sql                         |
| <ul> <li>OJF_AM_TAB_EMP_Parent.sql</li> </ul>    |
| <ul> <li>OJF_Aml_Tab_Cu_DtP.sql</li> </ul>       |
| <ul> <li>OJF_Aml_Tab_Cust_SmryFP.sql</li> </ul>  |
| <ul> <li>OJF_Aml_Tab_Cust_SmryP.sql</li> </ul>   |
| OJF_Aml_Ad_MinfoP.sql                            |
| OJF_Aml_Ad_CtP.sql                               |
| OJF_Aml_AlContextBC.sql                          |
| OJF_Aml_AlContext.sql                            |
| <ul> <li>OJF_Aml_Tab_HH_Dt_Al.sql</li> </ul>     |
| <ul> <li>OJF_Aml_Tab_HH_Dt_Fc.sql</li> </ul>     |
| <ul> <li>OJF_Aml_Tab_Acc_SmryFP.sql</li> </ul>   |
| <ul> <li>OJF_AM_Ad_AcSmy_SimpleP1.sql</li> </ul> |
| <ul> <li>OJF_AM_Ad_Acc_BCAstMgt.sql</li> </ul>   |
| <ul> <li>OJF_AM_Ad_Acc_BCHH.sql</li> </ul>       |
| <ul> <li>OJF_AM_Ad_Acc_TCCust.sql</li> </ul>     |
| <ul> <li>OJF_Aml_Ad_Ca_S2.sql</li> </ul>         |
| OJF_Aml_Ad_Ca.sql                                |
| <ul> <li>OJF_Aml_Ad_Acc.sql</li> </ul>           |
| <ul> <li>OJF_Aml_Ad_Ha_S3.sql</li> </ul>         |
| <ul> <li>OJF_AM_Ad_Acc_BCAstMgtP.sql</li> </ul>  |
| <ul> <li>OJF_AM_Ad_Acc_BCHHP.sql</li> </ul>      |
| <ul> <li>OJF_AM_Ad_Acc_TCCustP.sql</li> </ul>    |
| OJF_Aml_Ad_AccP.sql                              |
| OJF_Aml_Ad_CaP.sql                               |
| OJF_Aml_Ad_Ca_S2P.sql                            |
| OJF_Aml_Ad_Ha_S3P.sql                            |
| 1                                                |

| OJF_AM_Ad_AcSmy_SimpleP.sql                      |
|--------------------------------------------------|
| <ul> <li>OJF_AM_Ad_AcSmy_SimpleP2.sql</li> </ul> |
| <ul> <li>OJF_AM_Ad_PGsmryFP.sql</li> </ul>       |
| <ul> <li>OJF_AM_Ad_Cust_SmplP.sql</li> </ul>     |
| OJF_Aml_Ca_HH.sql                                |
| <ul> <li>OJF_AM_Tab_BSM_HHSmry.sql</li> </ul>    |
| <ul> <li>OJF_AM_Tab_ChkJnl_HH.sql</li> </ul>     |
| <ul> <li>OJF_AM_Tab_HH_ChkJnl.sql</li> </ul>     |
| <ul> <li>OJF_AM_Tab_HH_ChkJnlP.sql</li> </ul>    |
| <ul> <li>OJF_Aml_Ca_CmdtyInst.sql</li> </ul>     |
| OJF_Aml_Ca_Cust.sql                              |
| OJF_Aml_Ca_EE.sql                                |
| OJF_Aml_Ca_Emp.sql                               |
| <ul> <li>OJF_Aml_Ca_Exec.sql</li> </ul>          |
| <ul> <li>OJF_Aml_Ca_Ia.sql</li> </ul>            |
| <ul> <li>OJF_Aml_Ca_Order.sql</li> </ul>         |
| <ul> <li>OJF_Aml_Ca_Org.sql</li> </ul>           |
| <ul> <li>OJF_Aml_Ca_PortFolio.sql</li> </ul>     |
| <ul> <li>OJF_Aml_Ca_RegRprt.sql</li> </ul>       |
| <ul> <li>OJF_Aml_Ca_Sec.sql</li> </ul>           |
| <ul> <li>OJF_Aml_Ca_Trade.sql</li> </ul>         |
| <ul> <li>OJF_Aml_Ca_Acc.sql</li> </ul>           |
| <ul> <li>OJF_Aml_Ca_CB.sql</li> </ul>            |
| <ul> <li>OJF_AM_Rsrch_Action.sql</li> </ul>      |
| <ul> <li>OJF_AM_RsrchSmry.sql</li> </ul>         |
| <ul> <li>OJF_AM_Tab_TRADEP.sql</li> </ul>        |
| <ul> <li>OJF_AM_Tab_TRADE_FC.sql</li> </ul>      |
| <ul> <li>OJF_AM_Ad_HH_Bal.sql</li> </ul>         |
| <ul> <li>OJF_Aml_Lk_Eft.sql</li> </ul>           |
| <ul> <li>OJF_AM_Tab_Cust_Bprof.sql</li> </ul>    |
| AM_Trd_Bltr_Act.sql                              |
| AM_Trd_Bltr_lst.sql                              |
| <ul> <li>OJF_Aml_Lk_AccP.sql</li> </ul>          |
|                                                  |

| • OIE Aml Lk CorBkP sal                         |
|-------------------------------------------------|
| OIF Aml Tab Ac Smry RBKP sol                    |
| OIL AMI Tab Ac Smry DRDD col                    |
| OIL AMI Tab And SmarED cal                      |
| • OJE Ami Tab_Aby_ShiryFr.sqi                   |
| • OJI_AIII_Tab_CB_SIIIIyIF.sql                  |
| • OJF_AIII_Tab_CB_SIIIIyF.sql                   |
| • OJF_AIII_IdD_Id_SIIIIyFP.Sqi                  |
| AIIII_IP_LISUSQI     OIF_AM_TAB_LO_Derent col   |
| OJF_AM_TAB_LO_Parent.sqt                        |
| OJF_AM_Ad_AcSmry_LnkP.sql                       |
| OJF_AM_Ad_AcSmy_LnkBCP.sql                      |
| OJF_AM_Ad_AcSmy_LnkRBP.sql                      |
| OJF_AM_Ad_CBPGsmryFP.sql                        |
| OJF_AM_Ad_CB_SimpleP.sql                        |
| OJF_AM_Ad_Chn_LnkProfP.sql                      |
| OJF_AM_Ad_AcSmy_LnkBC.sql                       |
| OJF_AM_Ad_PGsmryF.sql                           |
| <ul> <li>OJF_AM_Ad_AcSmy_LnkRB.sql</li> </ul>   |
| <ul> <li>OJF_AM_Ad_AcSmry_Lnk.sql</li> </ul>    |
| OJF_Aml_Lk_CorBk.sql                            |
| OJF_Aml_Lk_Cu.sql                               |
| <ul> <li>OJF_Aml_Tab_CBpg_SmryF.sql</li> </ul>  |
| <ul> <li>OJF_AM_Ad_CBPGsmryF.sql</li> </ul>     |
| <ul> <li>OJF_AM_Ad_HHsmry.sql</li> </ul>        |
| <ul> <li>OJF_AM_Ad_Loans_Smry.sql</li> </ul>    |
| <ul> <li>OJF_AM_Tab_RegRep_Smry.sql</li> </ul>  |
| <ul> <li>OJF_Aml_Tab_Ia_Smry.sql</li> </ul>     |
| <ul> <li>OJF_Aml_Tab_Cust_SmryF.sql</li> </ul>  |
| <ul> <li>OJF_Aml_Tab_Cust_Smry.sql</li> </ul>   |
| <ul> <li>OJF_Aml_Tab_Acc_SmryF.sql</li> </ul>   |
| <ul> <li>OJF_Aml_Tab_Ia_SmryF.sql</li> </ul>    |
| <ul> <li>OJF_Aml_Tab_AcSmry_BSM1.sql</li> </ul> |
| <ul> <li>OJF_Aml_Tab_Ac_Smry_RBR.sql</li> </ul> |
|                                                 |

| OJF_Aml_Tab_Acc_Smry.sql      |
|-------------------------------|
| • OJF_Aml_Tab_AcSmry_BSM2.sql |
| OJF_Aml_Tab_Ac_Smry_BSM.sql   |
| OJF_AM_Ad_Chn_LnkProf.sql     |
| OJF_Aml_Tab_Ac_Smry_RBK.sql   |
| OJF_AM_Tab_ACS_BSMF1.sql      |
| OJF_AM_Tab_ACS_BSMF2.sql      |
| OJF_AM_Tab_ACS_BSMF.sql       |
| OJF_Aml_Tab_CB_SmryF.sql      |
| OJF_Aml_Tab_CB_Smry.sql       |
| OJF_Aml_Lk_Acc.sql            |
| OJF_AM_Ad_Trde_FixdInc.sql    |
| OJF_AM_Ad_Trde_Mf.sql         |
| OJF_AM_Ad_Trde_Ml.sql         |
| OJF_AM_Ad_Trde_MnyMrkt.sql    |
| OJF_AM_Ad_Trde_OptnFutr.sql   |
| OJF_AM_Ad_Trde.sql            |
| OJF_AM_Ad_Trde_Swap.sql       |
| OJF_AM_Ad_TrFI_Cnt1.sql       |
| OJF_AM_Ad_TrFI_Cnt1.sql       |
| OJF_AM_Ad_AccATM_AC.sql       |
| OJF_AM_Ad_AccATM_CU.sql       |
| OJF_AM_Ad_AccPosPL.sql        |
| OJF_AM_Ad_ActProAlo.sql       |
| OJF_AM_Ad_Auto_Qt.sql         |
| OJF_AM_Ad_Auto_QtFX.sql       |
| OJF_AM_Ad_Bot_All.sql         |
| OJF_AM_Ad_Bot_MIAll.sql       |
| OJF_AM_Ad_BreakPnt.sql        |
| OJF_AM_Ad_Ct_All.sql          |
| OJF_AM_Ad_Ct_TcAll.sql        |
| OJF_AM_Ad_Cust_ACPos.sql      |
| OJF_AM_Ad_DocColCon3.sql      |
|                               |

| • | OJF_AM_Ad_ECTC_Trde.sql    |
|---|----------------------------|
| • | OJF_AM_Ad_Exec_Eqty.sql    |
| • | OJF_AM_Ad_Exec_FX.sql      |
| • | OJF_AM_Ad_Exec_Options.sql |
| • | OJF_AM_Ad_ExOP.sql         |
| • | OJF_AM_Ad_Ext_Pol.sql      |
| • | OJF_AM_Ad_HH_Grp.sql       |
| • | OJF_AM_Ad_HH_PrAlc.sql     |
| • | OJF_AM_Ad_HouseM.sql       |
| • | OJF_AM_Ad_InsdQt.sql       |
| • | OJF_AM_Ad_InsdQt_Fx.sql    |
| • | OJF_AM_Ad_Loan_O.sql       |
| • | OJF_AM_Ad_Loan_Orgi.sql    |
| • | OJF_AM_Ad_Loans.sql        |
| • | OJF_AM_Ad_Markt_Centr.sql  |
| • | OJF_AM_Ad_Mit_All.sql      |
| • | OJF_AM_Ad_MrktCntr.sql     |
| • | OJF_AM_Ad_MrktCntr_Fx.sql  |
| • | OJF_AM_Ad_Order.sql        |
| • | OJF_AM_Ad_Order_Fx.sql     |
| • | OJF_AM_Ad_OrdEvnt1.sql     |
| • | OJF_AM_Ad_OrdEvnt_FX1.sql  |
| • | OJF_AM_Ad_POS.sql          |
| • | OJF_AM_Ad_PrpAcct.sql      |
| • | OJF_AM_Ad_PrpAcct_Fx.sql   |
| • | OJF_AM_Ad_PrtflMngt.sql    |
| • | OJF_AM_Ad_PTrd_Rq_EQT.sql  |
| • | OJF_AM_Ad_PTrd_Rq_FI.sql   |
| • | OJF_AM_Ad_PTrd_Rq_OPT.sql  |
| • | OJF_AM_Ad_RprtdSls.sql     |
| • | OJF_AM_Ad_RprtdSls_Fx.sql  |
| • | OJF_AM_Ad_Sec.sql          |
| • | OJF_AM_Ad_Sec_Convrt.sql   |
|   |                            |

| <ul> <li>OJF_AM_Ad_Sec_Eqty.sql</li> </ul>      |
|-------------------------------------------------|
| OJF_AM_Ad_Sec_FiIncom.sql                       |
| OJF_AM_Ad_Sec_Fx.sql                            |
| <ul> <li>OJF_AM_Ad_Sec_OptFut.sql</li> </ul>    |
| <ul> <li>OJF_AM_Ad_Sec_Prefrd.sql</li> </ul>    |
| <ul> <li>OJF_AM_Ad_Svt_All.sql</li> </ul>       |
| <ul> <li>OJF_AM_Ad_Trade_Fx.sql</li> </ul>      |
| <ul> <li>OJF_AM_Ad_Trde_Cnv.sql</li> </ul>      |
| <ul> <li>OJF_AM_Ad_Trde_Prfrd.sql</li> </ul>    |
| <ul> <li>OJF_AM_Ad_UncvSmry.sql</li> </ul>      |
| <ul> <li>OJF_AM_Ad_UnOpExDly.sql</li> </ul>     |
| <ul> <li>OJF_AM_Tab_Cust_prof.sql</li> </ul>    |
| OJF_AM_Tab_EXCTN_AL.sql                         |
| <ul> <li>OJF_AM_Tab_EXCTN_FC.sql</li> </ul>     |
| <ul> <li>OJF_AM_Tab_Exe_OptEvt.sql</li> </ul>   |
| <ul> <li>OJF_AM_Tab_Exec_Events.sql</li> </ul>  |
| <ul> <li>OJF_AM_Tab_HHAcc_Bsm.sql</li> </ul>    |
| <ul> <li>OJF_AM_Tab_Loan_Bi.sql</li> </ul>      |
| <ul> <li>OJF_AM_Tab_Loan_Cml.sql</li> </ul>     |
| <ul> <li>OJF_AM_Tab_Loan_Cml_Fc.sql</li> </ul>  |
| <ul> <li>OJF_AM_Tab_LoanFee.sql</li> </ul>      |
| <ul> <li>OJF_AM_Tab_LoanOg.sql</li> </ul>       |
| <ul> <li>OJF_AM_Tab_Ordr_AutoQot.sql</li> </ul> |
| <ul> <li>OJF_AM_Tab_Ordr_Events.sql</li> </ul>  |
| <ul> <li>OJF_AM_Tab_Ordr_Exec.sql</li> </ul>    |
| <ul> <li>OJF_AM_Tab_Ordr_FXAutQt.sql</li> </ul> |
| <ul> <li>OJF_AM_Tab_Reg_AcInf.sql</li> </ul>    |
| <ul> <li>OJF_AM_Tab_Sec_CrAc.sql</li> </ul>     |
| <ul> <li>OJF_AM_Tab_Sec_CrAcCN.sql</li> </ul>   |
| <ul> <li>OJF_AM_Tab_Sec_FrmDly.sql</li> </ul>   |
| <ul> <li>OJF_AM_Tab_Sec_FrmDlyCN.sql</li> </ul> |
| <ul> <li>OJF_AM_Tab_Sec_FrmDlyEQ.sql</li> </ul> |
| <ul> <li>OJF_AM_Tab_Sec_MktDly.sql</li> </ul>   |
|                                                 |

| OJF_AM_Tab_Sec_MktDlyCN.sql |
|-----------------------------|
| OJF_AM_Tab_Sec_MktDlyEQ.sql |
| OJF_AM_Tab_Sec_MktDlyFU.sql |
| OJF_AM_Tab_TRADE_AL.sql     |
| OJF_AM_Tab_Trade_AlcCV.sql  |
| OJF_AM_Tab_Trade_AlEtMM.sql |
| OJF_AM_Tab_Trade_AlEvCV.sql |
| OJF_AM_Tab_Trade_AlFutE.sql |
| OJF_AM_Tab_Trade_Allctn.sql |
| OJF_AM_Tab_Trade_AllEvt.sql |
| OJF_AM_Tab_Trade_AllFut.sql |
| OJF_AM_Tab_Trade_AllFX.sql  |
| OJF_AM_Tab_Trade_AllMM.sql  |
| OJF_AM_Tab_Trade_EOpt.sql   |
| OJF_AM_Tab_Trade_EvCn.sql   |
| OJF_AM_Tab_Trade_EvFX.sql   |
| OJF_AM_Tab_Trade_EvMM.sql   |
| OJF_AM_Tab_Trade_Evnt.sql   |
| OJF_Aml_Ad_AntPro.sql       |
| OJF_Aml_Ad_BrkPt.sql        |
| OJF_Aml_Ad_Cu.sql           |
| OJF_Aml_Ad_HRCu.sql         |
| OJF_Aml_Ad_Ia.sql           |
| OJF_Aml_Ad_InsPol.sql       |
| OJF_Aml_Ad_InsPol1.sql      |
| OJF_Aml_Ad_InsTrxn.sql      |
| OJF_Aml_Ad_InsTrxn1.sql     |
| OJF_Aml_Ad_Trade.sql        |
| OJF_Aml_Avert_Hist.sql      |
| OJF_Aml_Avert_Loss.sql      |
| OJF_Aml_InsTrxndym.sql      |
| • OIE Aml PL Hist sal       |
|                             |

| • | OJF_Aml_Recovery.sql       |
|---|----------------------------|
| • | OJF_Aml_Recovery_Hist.sql  |
| • | OJF_Aml_Tab_Ac_Ap.sql      |
| • | OJF_Aml_Tab_Cu_Ap.sql      |
| • | OJF_Aml_Tab_Cu_Dt_Al.sql   |
| • | OJF_Aml_Tab_Cu_Dt_Fc.sql   |
| • | OJF_Aml_Tab_Cu_Ip.sql      |
| • | OJF_Aml_Tab_IA_Al.sql      |
| • | OJF_Aml_Tab_IA_Fc.sql      |
| • | OJF_AM_Tab_Mkt_PrtP.sql    |
| • | OJF_AM_Tab_Mkt_Prt_Det.sql |
| • | OJF_AM_Replay_MatrixP.sql  |
| • | LA_QUERY_METADATA.sql      |
| • | LA_GRAPH_META_QUERY.sql    |
| • | AAI_MENU_B_8071.sql        |
| • | OJF_AM_CASE_NWAN_OJET.sql  |
| • | OJF_NETVOZ_TAB_DISP.sql    |
| • | OJF_AM_Tab_Emp_Hist.sql    |
| • | OJF_AM_Cntxt_CB.sql        |
| • | OJF_Aml_Tab_CB_Dt_Fc.sql   |
| • | OJF_Aml_AlContextFrd.sql   |
| • | OJF_Aml_AlContextTC.sql    |
| • | OJF_AM_Tab_Reg_Addr.sql    |
| • | OJF_Aml_Ad_Ca_ML.sql       |
| • | OJF_Aml_Tab_Ac_Ad_Fc.sql   |
| • | OJF_AM_Tab_AssoAc.sql      |
| • | OJF_Aml_Ad_Instr.sql       |
| • | OJF_Aml_PL_Add.sql         |
| • | OJF_AM_Tab_Tr_GenDet.sql   |
| • | OJF_AM_Tab_EC_NGas_Det.sql |
| • | OJF_AM_Tab_GenOrdrDet.sql  |
| • | OJF_AM_Tab_Ord_FXDet.sql   |
| • | OJF_AM_Tab_HHBsm_Det.sql   |
|   |                            |

| <ul> <li>OJF_AM_Tab_HH_Bal.sql</li> </ul>             |
|-------------------------------------------------------|
| <ul> <li>OJF_AM_Tab_Exec_GenDet.sql</li> </ul>        |
| <ul> <li>OJF_AM_Tab_GenSec.sql</li> </ul>             |
| <ul> <li>OJF_AM_Tab_EC_Trde_Det.sql</li> </ul>        |
| <ul> <li>OJF_AM_Tab_Sec_Restn.sql</li> </ul>          |
| <ul> <li>OJF_AM_Tab_RegRep_Det.sql</li> </ul>         |
| <ul> <li>OJF_AM_Ad_ECTC_NGas.sql</li> </ul>           |
| <ul> <li>OJF_AM_Ad_Emp_Trader.sql</li> </ul>          |
| <ul> <li>OJF_AM_Ad_SerTemMem.sql</li> </ul>           |
| <ul> <li>OJF_AM_Tab_Exec_FXDet.sql</li> </ul>         |
| <ul> <li>OJF_AM_Tab_Exec_OptFDt.sql</li> </ul>        |
| <ul> <li>OJF_Aml_Ad_Cr_Sm.sql</li> </ul>              |
| • 30593289_WLMenu.sql                                 |
| AAI_VALIDATOR_EXPRESSION_8071_ML.sql                  |
| <ul> <li>AAI_OBJECT_EXPMAPPING_8071_ML.sql</li> </ul> |
| <ul> <li>Execution_Order_AM_8071txt</li> </ul>        |
| AM_FTC_AssLstP.sql                                    |
| AAI_MENU_TL_FatcaAssessment.sql                       |
| <ul> <li>Bug_31772137_RR_FTC_Efile.sql</li> </ul>     |
|                                                       |

### 2.1.2 Ficweb Files

The files which impact the ficweb directory are as follows:

|   | NOTE              | • | Perform a backup of the files.<br>Reapply any customization performed on the files. |
|---|-------------------|---|-------------------------------------------------------------------------------------|
| • | jar Files         |   |                                                                                     |
| • | <u>html Files</u> |   |                                                                                     |
| • | <u>js Files</u>   |   |                                                                                     |
| • | <u>css Files</u>  |   |                                                                                     |

### 2.1.2.1 jar Files

Following are the jar files:

- CommLogger.jar
- kyc\_ob\_conn.jar
- kyc\_ob\_auth.jar
- commonGateway.jar
- OFSSWatchList.jar
- TabletoJSON.jar
- createCaseInput.jar
- InitiateOnboarding.jar
- OnboardingServiceUI.jar
- PersistCustomer.jar
- JSONToTableUtil.jar
- kyc.jar
- kycOnboarding.jar
- log4j-core-2.10.0.jar
- log4j-api-2.10.0.jar
- alert\_mgmt.jar
- CRSReporting.jar
- mantasUtil.jar
- kddtools.jar
- kddcore.jar

• admintools.jar

### 2.1.2.2 html Files

Following are the html files:

- riskAssessmentBasedView.html
- kycRiskScoreCustomers.html
- kycOnboardingAssessmentSummary.html
- kycObRiskScoreView.html
- kycObQuestionnaire.html
- kycCustomercontact.html
- kycCustomerAnticipatoryProfile.html
- kycCustFilmStrip.html
- kycAssessmentDetails.html
- kycAssessmentCustomerDetails.html
- kycAssessmentCustomerBasicDetails.html
- kycAssessmentContext.html
- kycCustomerEntity.html
- kycOnboardingAssessmentSummarySearch.html
- amNetworkView.html

### 2.1.2.3 js/jsp Files

Following are the js and jsp files:

- CM\_KYC\_RISK\_SCORE.jsp
- KYCOBMessageConstants.jsp
- riskScoreDefinition.js
- RiskAssessmentCategory.js
- riskAssessmentBasedView.js
- kycRiskScoreCustomers.js
- kycOnboardingAssessmentSummarySearch.js
- kycOnboardingAssessmentSummary.js
- kycObRiskScoreView.js
- kycObQuestionnaire.js
- kycCustTabular.js
- kycCustomerAnticipatoryProfile.js
- kycCustFilmStrip.js

- kycAssessmentDetails.js
- kycAssessmentCustomerDetails.js
- kycAssessmentCustomerBasicDetails.js
- kycCustomerDocumentsProvided.js
- kycCustomerEntity.js
- kycCustomerBasicInfo.js
- algorithmBasedView.js
- crsSolution.js
- crsMessagesConstant.jsp
- RRFATCASolution.js
- am\_MessagesConstant.jsp
- solution/am/RR\_Details.jsp
- solution/crs/RR\_Details.jsp
- WL\_Rev\_Details.jsp
- WL\_Members\_Details.jsp
- WL\_ManageMembers.jsp
- WL\_ManageList.jsp
- Watchlist.jsp
- amSolution.js
- scenario\_threshold.jsp
- alertscore\_scores\_edit.jsp
- score\_history\_comment.jsp
- score\_history\_scoring\_lookup.jsp
- alert\_scoring\_incl\_graduatedLookup\_ruleList.jsp
- ojamsolution.js
- amGridValidation.js
- amGridValidation.js
- amGridValidation\_OFS\_TC.js
- amGridValidation\_OFS\_ECTC.js
- amGridValidation\_OFS\_FRAUD.js
- amGridValidation\_OFS\_BC.js
- amNetworkView.js
- aai-am.js
- M\_NetworkView.jsp

- AM\_TB\_LIST.jsp
- AM\_TRD\_BLOTTER.jsp
- reportsForAlrt.jsp
- ECM\_KYC\_RiskValue.jsp
- KYC\_Map\_Eval.jsp
- ECM\_KYC\_RiskCategory.jsp
- WLM.properties
- RR\_FTC\_RepList.jsp
- AM\_FTC\_WthHldTrxn.jsp
- alert\_assigner\_incl\_addexception.jsp

### 2.1.2.4 css Files

Following are the css files:

- kycob-min.css
- OFS\_AML.css
- CSS\_OFSAAI.css
- stylesheet\_ojetAlta.css

## 2.1.3 Ficdb Files

The files which impact the ficdb directory are as follows:

NOTE

- Perform a backup of the files.
- Reapply any customization performed on the files.
- KYC\_File\_Rename.sh
- UpdateKYCOBUserPassCodes.sh
- SetMantasDate\_SWTest.sh
- StartMantasBatch\_SWTest.sh
- StartDispatch.sh
- Start\_Mantas.sh
- EndMantasBatch\_SWTest.sh
- updateTestRunids.sh

## 2.1.4 Ftpshare Files

The files which impact the ftpshare directory are as follows:

| NOTE | ٠ | Perform a backup of the files.                    |
|------|---|---------------------------------------------------|
|      | • | Reapply any customization performed on the files. |

- KYC\_RS\_Popup.xml
- CM\_KYC\_ADMN\_RSPVC.xml
- CM\_KYC\_RA\_LISTC.xml
- CM\_KYC\_RA\_LISTN.xml
- RR\_CRS\_URequested.xml
- RR\_CRS\_SRequested.xml
- RR\_CRS\_Requested.xml
- RR\_CRS\_HRequested.xml
- RR\_CRS\_CRequested.xml
- RR\_FTC\_List.xml
- RR\_CRS\_NewRep.xml
- RR\_CRS\_NewCanRep.xml
- RR\_CRS\_NewUKRep.xml
- RR\_CRS\_NewSinRep.xml
- RR\_CRS\_NewHKRep.xml
- RR\_CRS\_List.xml
- RR\_CRS\_CanList.xml
- RR\_CRS\_HKList.xml
- RR\_CRS\_SinList.xml
- RR\_CRS\_UKList.xml
- RR\_CRS\_CanApprepG.xml
- RR\_CRS\_CanListG.xml
- RR\_CRS\_CanActbtn.xml
- RR\_CRS\_Act\_CGRR.xml
- RR\_FTC\_AcctHldrG.xml
- WLM\_ApprovePopupC.xml
- WLM\_ApprovePopup.xml

- WL\_Search\_Members.xml
- WL\_Search.xml
- WL\_ReviewMembersP.xml
- WL\_ReviewMembersC.xml
- WL\_ReviewListsP.xml
- WL\_Review\_Mem\_HistP.xml
- WL\_Review\_Mem\_Hist.xml
- WL\_Review\_List.xml
- WL\_MembApproveP.xml
- WL\_ManageMembersP.xml
- WL\_ManageMembersC.xml
- WL\_ManageListsP.xml
- WL\_Manage\_Mem\_HistP.xml
- WL\_Manage\_List.xml
- WL\_Lists\_PopupP.xml
- WL\_Edit\_List.xml
- WL\_ApprovePopupC.xml
- WL\_ApprovePopup.xml
- WL\_Add\_Members.xml
- WL\_Add\_List.xml
- RR\_CRS\_AcctHldr.xml
- RR\_CRS\_CanAcctHldr.xml
- RR\_CRS\_UKAcctHldr.xml
- RR\_CRS\_SinAcctHldr.xml
- RR\_CRS\_HKAcctHldr.xml
- RR\_CRS\_SAVEASVIEW.xml
- RR\_FTC\_SAVEASVIEW.xml
- AM\_FTC\_AssLstP.xml
- AM\_FTC\_WthHldTxnLP.xml
- AM\_FTC\_WthHldTxnLN.xml
- AM\_FTC\_WthHldTxnSrh.xml
- AM\_Trd\_Bltr.xml

### 2.1.5 Datamap Files

The datamap files are as follows:

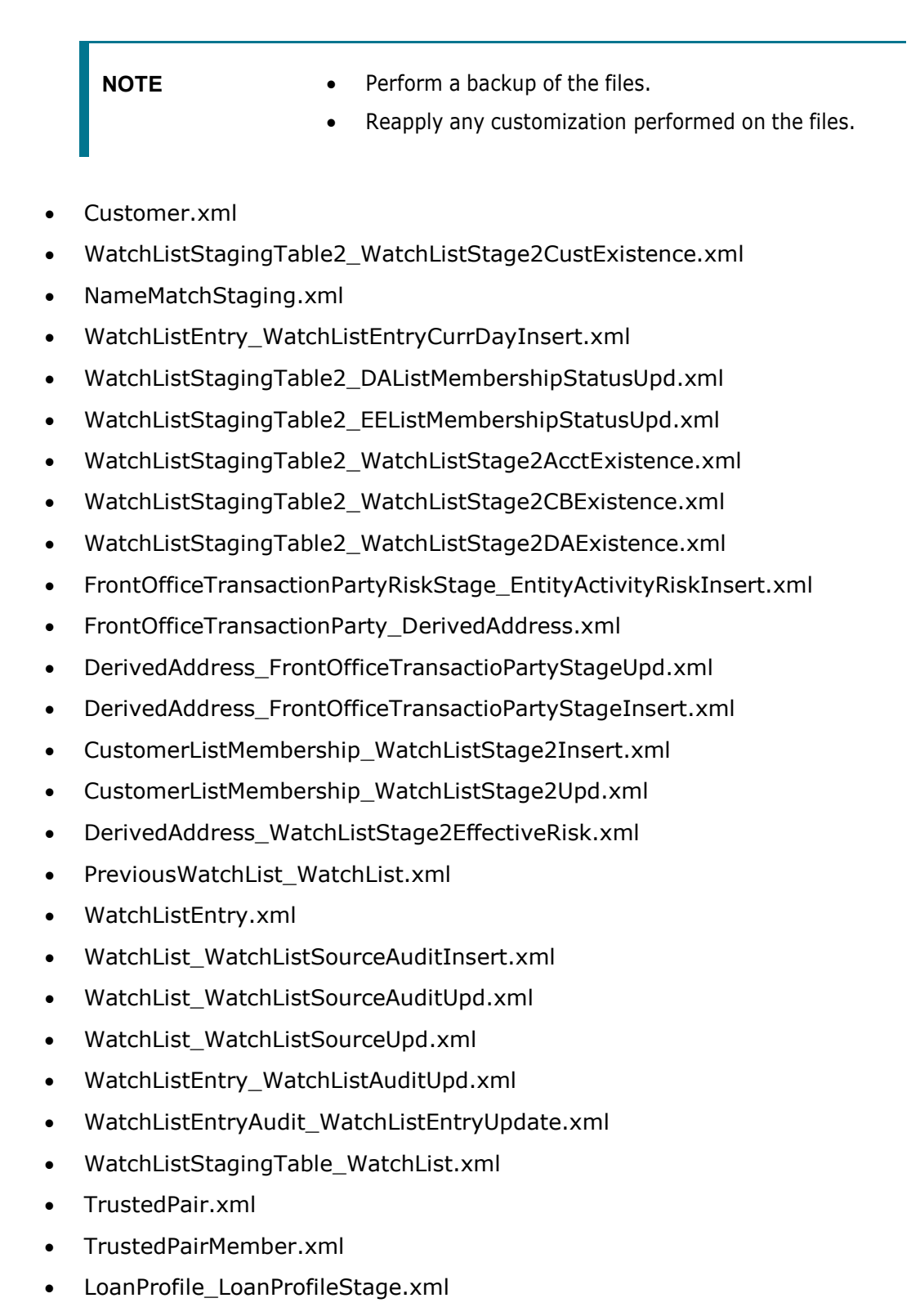

- WatchListStagingTable2\_CustListMembershipUpd.xml
- WatchListStagingTable2\_AcctListMembershipUpd.xml
- WatchListStagingTable2\_CBListMembershipUpd.xml
- WatchListStagingTable2\_DAListMembershipUpd.xml
- WatchListStagingTable2\_EEListMembershipUpd.xml
- WatchListStagingTable2\_WatchListStage2EEExistence.xml
- WatchListStagingTable2\_WatchListStage2IntrlId.xml
- WatchListStagingTable2\_WatchListStage2IntrlIdUpd.xml
- WatchListStagingTable2\_WatchListStage2SeqId.xml
- WatchListStagingTable2\_WatchListStage2SeqIdUpd.xml
- WatchListStagingTable2\_WatchListStage.xml
- WatchListStagingTable\_WatchListInstnIDUpd.xml
- WatchListStagingTable\_NameMatchStageInsert.xml
- AccountPeerGroupMonthlyTransactionProfile.xml
- WireTransaction\_FrontOfficeTransaction.xml
- MonetaryInstrumentTransaction\_FrontOfficeTransaction.xml
- CashTransaction\_FrontOfficeTransaction.xml
- HouseholdBalance.xml
- HouseholdProfile.xml
- AccountListMembership\_WatchListStage2Insert.xml
- AccountListMembership\_WatchListStage2Upd.xml
- CorrespondentBankListMembership\_WatchListStage2Insert.xml
- CorrespondentBankListMembership\_WatchListStage2Upd.xml
- DerivedAddressListMembership\_WatchListStage2Insert.xml
- DerivedAddressListMembership\_WatchListStage2Upd.xml
- DerivedEntityListMembership\_WatchListStage2Insert.xml
- DerivedEntityListMembership\_WatchListStage2Upd.xml
- CashTransaction\_FrontOfficeTransactionRevAdj.xml
- MonetaryInstrumentTransaction\_FrontOfficeTransactionRevAdj.xml
- WireTransaction\_FrontOfficeTransactionRevAdj.xml
- WatchListAudit\_StatusUpd.xml
- AccountProfile\_Trade.xml
- AccountProfile\_Stage.xml
- AccountDailyProfile-Trade.xml

- AccountDailyProfile-Transaction.xml
- CorrespondentBankProfile.xml
- WLMProcessingLock.xml
- WLMProcessingUnlock.xml
- LinkStaging\_FrontOfficeTransactionParty.xml
- AccountBalance\_Acctposn.xml
- InvestmentAdvisorProfile.xml
- AccountBalance\_AcctPosnPair.xml
- CustomerDailyProfile\_FOTPS.xml
- AccountPosition.xml
- Customer\_KYCRiskUpd.xml
- Customer\_WatchListStage2EffectiveRisk.xml
- Account\_EffectiveRiskFactorTxtUpd.xml
- Account\_OverallEffectiveRiskUpd.xml
- Account\_AccountCustRiskUpd.xml
- Account\_WatchListStage2EffectiveRisk.xml
- AccountATMDailyProfile.xml

### 2.1.6 BDF Files

The BDF query files are as follows:

| NOTE | • Perform a backup of the files.                    |
|------|-----------------------------------------------------|
|      | • Reapply any customization performed on the files. |
| •    |                                                     |

- CustomerToCustomerRelationship.sql
- BranchCTRSummary.sql
- BranchCTRTransaction.sql
- CurrencyTransaction.STG\_ANNUITY\_TXNS.sql
- CurrencyTransaction.STG\_CARDS\_PAYMENT\_TXNS.sql
- CurrencyTransaction.STG\_CASA\_TXNS.sql
- CurrencyTransaction.STG\_LOAN\_CONTRACT\_TXNS.sql
- CurrencyTransaction.STG\_RETIREMENT\_ACCOUNTS\_TXNS.sql
- CurrencyTransaction.STG\_SWAP\_ACCOUNT\_TXNS.sql
- CurrencyTransaction.STG\_TERMDEPOSITS\_TXNS.sql

- CurrencyTransaction.STG\_TRADING\_ACCOUNT\_TXNS.sql
- OrderStage.STG\_TRADE\_ORDER.sql
- Order.sql
- OpenOrder.sql
- OpenOrderStage.STG\_OPEN\_TRADE\_ORDER.sql
- TradeExecutionStage.STG\_TRADE\_EXECUTION.sql
- TradeExecution.sql
- TradeExecutionEventStage.STG\_TRADE\_EXECUTION.sql
- Customer.STG\_PARTY\_MASTER.sql

### 2.1.7 Shell Script Files

The shell script files are as follows:

| NOTE | • | Perform a backup of the files.                    |
|------|---|---------------------------------------------------|
|      | • | Reapply any customization performed on the files. |

- parallel\_bdf.sh
- run\_update\_ta\_from\_ecm.sh

### 2.1.8 OBIEE Files

The OBIEE files are as follows:

**NOTE** Perform a backup of the files. Alternatively, rename the FCCM\_ANALYTICS.bar and FCCM807.rpd files present in the \$FIC\_HOME/OBIEE directory.

- OBIEEReports.jsp
- FCCM\_ANALYTICS.bar
- FCCM807.rpd

### 2.1.9 Scenario XML Files

- CTR-BSACTR.118745200.xml
- CTR-BSACTR.118745202.xml
- CTR-BSACTR.118745203.xml
- ML-ChkMISequentialNumber.114000065.xml
- ML-ChkMISequentialNumber.114000071.xml
- ML-AnticipateProfileExpectedActivity.116000107.xml
- ML-EarlyPOCreditProducts.115400011.xml
- ML-HubAndSpoke.118860005.xml
- ML-StructuringAvoidReportThreshold.116000046.xml

## 2.2 Build-related Files

The build-related files added for this ML release are as follows:

- DB\_Install.xml
- INSERT\_INFODOM\_PATCHES.sql

## 2.3 Patch Utility Files

The following files are required for the patch utility to work:

- merge\_wsdd.xsl
- merge\_Persistence.xsl
- merge\_web.xsl
- merge\_Menu.xsl

## **3** Installing this Maintenance Level Release

To install this ML release, follow these steps:

- 1. Load the .profile file and ensure that the **\$FIC\_HOME** directory corresponds to the exact environment where the patch application is required.
- NOTE The FIC server should be up and running.
  2. Execute the below script in the Atomic schema: Create table FCT\_CUST\_REVIEW\_REASONS\_KYCBKP as select \* from FCT\_CUST\_REVIEW\_REASONS;
- 3. Stop the dispatcher.
- Download the archive file by following the instructions given in the <u>Pre-installation</u> section and copy the 31328861\_GENERIC.zip file (in Binary mode) to the server where OFSAAI is installed.
- 5. Navigate to the <user\_PATCH\_DIR> directory and extract the contents of the patch archive file using the following command:

unzip -a <name of the archive file to be unzipped>

For example: unzip -a 31328861 GENERIC.zip.

**NOTE** <USER\_PATCH\_DIR> is the directory containing the <patch>.zip file.

"-a" option is mandatory to unzip the patch. In case, you notice an error message: "unzip: not found [No such file or directory]" when the package is not installed, contact your UNIX Administrator.

6. Navigate to the <user\_PATCH\_DIR>/31328861/bin directory and grant 755 permission using the following command:

chmod 755 \*

| Attribute               | Description                                         |
|-------------------------|-----------------------------------------------------|
| ##SCHEMA_OUT_XML_PATH## | The path that must be pointed to in the             |
|                         | OFS_BD_SCHEMA_OUTPUT.xml file which is generated at |

#### Table 5: Placeholder Values in the PatchConfig.xml File

|                        | the time of installation.                                                                                                    |
|------------------------|----------------------------------------------------------------------------------------------------|
| ##BIG_DATA_ENABLE##    | If Big Data is                                                                                                    |
|                        | <ul> <li>enabled during the OFS BD installation, then<br/>provide the value as TRUE.</li> </ul>                                                                                                    |
|                        | <ul> <li>not enabled during the OFS BD installation, then<br/>provide the value as FALSE.</li> </ul>                                                                                                    |
| ##OBDATASRCNAME##      | The name of the data source that must point to the OFS BD atomic schema.                                                                                                    |
| ##COMN_GATWAY_DS##     | The name of the data source that must point to the OFS BD atomic schema.                                                                                                    |
| ##OFSECM_DATASRCNAME## | The name of the data source which points to the OFS Enterprise Case Management atomic schema.                                                                                                    |
| ##AAI_URL##            | The URL of the BD application until the context name. For example, <pre><pre><pre><pre>CONTEXT_NAME:PORT/CONTEXT_NAME</pre>.</pre></pre></pre>                                                                                                    |
| ##T2J_URL##            | The URL of the Table To JSON service till the port number. For example, <pre>PROTOCOL:/HOSTNAME:PORT&gt;.</pre>                                                                                                    |
| ##J2T_URL##            | The URL of the JSON To Table service until the port number. For example, <protocol: hostname:port="">.</protocol:>                                                                                                    |
| ##0B_URL##             | The URL of the Initiate onboarding service till the port number. For example, <pre>PROTOCOL:/HOSTNAME:PORT.</pre>                                                                                                    |
| ##ECM_CASE_URL##       | The URL of the ECM application until the context name.<br>For example,<br><protocol: context_name="" hostname:port="">.</protocol:>                                                                                                    |
| ##GCI_URL##            | The URL of the Generate Case Input Service until the port number. For example, <pre>PROTOCOL:/HOSTNAME:PORT&gt;.</pre>                                                                                                    |
| ##CMNGTWYURL##         | The URL of the Common Gateway Service until the port number. For example, <pre>PROTOCOL:/HOSTNAME:PORT&gt;.</pre>                                                                                                    |
| ##SCORING_URL##        | The URL of the RAOR Application until the port number.<br>For example, <protocol: hostname:port="">.</protocol:>                                                                                                    |
| ##OFSS_WLS_URL##       | The URL of the OFS Watch list application until the port number. For example, <pre>PROTOCOL:/HOSTNAME:PORT&gt;.</pre>                                                                                                    |
| ##CS_URL##             | The URL of the OFS Customer Screening Application until the port number. For example, <pre><pre><pre><pre>CPROTOCOL:/HOSTNAME:PORT&gt;.</pre></pre></pre></pre>                                                                                                    |
| ##CSSOURCE##           | <ul> <li>If OFS Customer Screening is installed and is on<br/>the same database as OFS BD but in a different<br/>database schema, then provide the OFS Customer<br/>Screening schema name. Ensure that the OFS BD<br/>Atomic user is granted the CS_MATCHES and</li> </ul> |

|                                  | CS_MATCHES_HIST permissions.                                                                                                    |  |  |  |
|----------------------------------|----------------------------------------------------------------------------------------------------|--|--|--|
|                                  | <ul> <li>If OFS Customer Screening is installed and is on<br/>the same database and database schema as OFS<br/>BD, then provide a blank value.</li> </ul>                                                                                                    |  |  |  |
|                                  | <ul> <li>If OFS Customer Screening is installed and is on a<br/>different database, then create a database link<br/>from the OFS BD to the OFS Customer Screening<br/>schema and provide the name of the database link.<br/>For information on how to create a database link,<br/>see the <u>Oracle Financial Services Behavior</u><br/><u>Detection Installation Guide</u>.</li> </ul> |  |  |  |
|                                  | <ul> <li>If OFS Customer Screening is not installed, then<br/>provide the value as CSSOURCE.</li> </ul>                                                                                                    |  |  |  |
| ##CSLOADTYPE##                   | <ul> <li>If OFS Customer Screening is installed and is on<br/>the same database as OFS BD, then provide a<br/>blank value.</li> </ul>                                                                                                    |  |  |  |
|                                  | <ul> <li>If OFS Customer Screening is installed and is on a<br/>different database, then provide the value as<br/>DBLINK.</li> </ul>                                                                                                    |  |  |  |
|                                  | <ul> <li>If OFS Customer Screening is not installed, provide<br/>the value as CSLOADTYPE.</li> </ul>                                                                                                    |  |  |  |
| ##ARACHNYS_NNS_SERVICE_URL<br>## | The URL for the Arachnys Negative News Service.                                                                                                    |  |  |  |
| ##QTNR_RESP_URL##                | The response URL of the onboarding questionnaire if applicable.                                                                                                    |  |  |  |
| ##COMM_LOG_PATH##                | The response URL of the onboarding questionnaire if applicable.                                                                                                    |  |  |  |

**8.** Install the patch by executing the following command:

./install.sh

- **9.** Check if the patch is applied successfully in the <USER\_PATCH\_DIR>/logs directory. Contact <u>My Oracle Support</u> in case of any errors.
- **10.** Check the DB builder logs for the successful execution of the mantas8.0.7.1.0\_delta.cfg and delta plat8.0.7.1.0.cfg files.

Execute the files manually if they are not executed. To execute the files, follow these steps:

a. Navigate to the \$FIC\_HOME/database/mantas\_schema/delta/oracle/8.0 directory
 and execute the following command:

```
$FIC_HOME/database/db_tools/bin/run_dbbuilder_utility.sh
FIC_HOME/database/mantas_schema/delta/oracle/8.0/mantas8.0.7.1.0_del
ta.cfg
```

b. Provide the user name and password for the Atomic schema.

c. Navigate to the \$FIC\_HOME/database/bus\_mkt\_schema/delta/oracle/8.0
 directory and execute the following command:

```
$FIC_HOME/database/db_tools/bin/run_dbbuilder_utility.sh
$FIC_HOME/database/bus_mkt_schema/delta/oracle/8.0/delta_plat8.0.7.1
.0.cfg
```

d. Provide the user name and password for the Atomic schema.

**NOTE** Please disregard message in DB Builder log FATAL DB\_BUILDER -Message 281007: Exception: java.io.FileNotFoundException: during installation of the patch.

11. Navigate to the \$FIC\_HOME/ficapp/common/FICServer/bin directory and run the following commands after replacing the ##AMINFODOM## placeholders with the applicable value:

```
./RTIImport.sh
$FIC_HOME/IPE/8.0.7.0.0/OFS_KYC/OFS_KYC_RTIExport_OBRuleBasedAssessment
.xml ##AMINFODOM## OFS_KYC false
./RTIImport.sh
```

```
$FIC_HOME/IPE/8.0.7.0.0/OFS_KYC/OFS_KYC_RTIExport_OBModelBasedAssessmen
t.xml ##AMINFODOM## OFS_KYC false
```

```
./RTIImport.sh
$FIC_HOME/IPE/8.0.7.0.0/OFS_KYC/OFS_KYC_RTIExport_WatchListAssessment.x
ml ##AMINFODOM## OFS KYC false
```

- **12.** Navigate to the \$FIC HOME/utility/AppPckMastSynch/bin directory.
- **13.** Start a new putty session and run the following commands one at a time:

```
a. export PackName=OFS_BD_PACK
```

- b. ./AppPckMastSynch.sh
- **14.** Create the OFSAAI ear/war file, redeploy this new war on the web application server, delete the contents of the Temp folders, and clear the application cache.

For instructions on deploying the application war and clearing the temp folder, see the <u>Oracle</u> <u>Financial Services Behavior Detection Installation Guide</u>.

- **15.** Redeploy the following war files from the <code>\$FIC HOME/Onboarding directory:</code>
  - InitiateOnboardingService.war for the Initiate Onboarding service
  - TabletoJSONService.war for the Table To JSON service
  - JSONToTablePersistenceUtility.war for the JSON To Table service
  - GenerateCaseInputService.war for the Generate Case Input service
  - CommonGatewayService.war for the Common Gateway Service

For the deployment steps, see the *KYC Onboarding Services Deployment* section in the <u>Oracle</u> <u>Financial Services Behavior Detection Installation Guide</u>.

16. Update the password for the following activities with the Base64 encoded value of
 ##username:password## placeholder in the KYC onboarding workflow of the PMF Modeller:

- Call for Customer Screening Individual
- Call for Customer Screening non-individual
- Create Case Service
- 17. Upload data for the FCC\_OB\_RISK\_CATGRY\_COLR\_MAP table using the *Excel Upload* feature. For each distinct risk category codes from the FCC\_OB\_RISK\_CATEGORY table, there must be one corresponding row in the FCC\_OB\_RISK\_CATGRY\_COLR\_MAP table with a valid color code in the RBGA format.
- **18.** If OFS Customer Screening is installed and used to screen customers for the KYC batch, follow these steps to enable the screening:
  - a. Login to the KYC application as a KYC administrator user.
  - b. Click Common Tasks, then Run Rule Framework, and then Process.
  - c. To enable the daily batch, follow these steps:
    - i. Open the IPEPREProcess batch in edit mode and click Component.
    - ii. In the **Component selector** window, select **Load Customer Match Data from Oracle CS** process and click **Remove**.
    - iii. Click OK.
    - iv. Click Precedence.
    - v. Select Load Customer Match Data from Oracle CS and then select BD\_POPULATE\_LAST\_RUN\_BATCH as precedence.
    - vi. Select **Customer** and then select **Load Customer Match Data from Oracle CS** as precedence.
  - vii. Click OK.
  - viii. Save the process.
  - ix. Recreate the Batch corresponding to this run.
  - d. To enable the deployment initiation batch, follow these steps:
    - i. Open the KYC\_DI\_Populate\_Processing batch in edit mode and click Component.
    - ii. In the **Component selector** window, select **Load Customer Match Data from Oracle CS** process and click **Remove**.
    - iii. Click OK.
    - iv. Click Precedence.
    - v. Select Load Customer Match Data from Oracle CS and then select FN\_IPE\_LAST\_BATCH\_RUN\_KY as precedence.
    - vi. Select Populate\_Cust\_Prscng\_DI and then select Load Customer Match Data from Oracle CS as precedence.
    - vii. Click OK.
  - viii. Save the process.
  - ix. Recreate the Batch corresponding to this run.

- **19.** To tag the watch list evaluation to the accelerated rereview assessment, follow these steps:
  - a. Click **Common Tasks**, then **Financial Services Inline Processing Engine**, then **Inline Processing**, and then **Assessments**.
  - b. Click the Accelerated Rereview link and then click MAP.
  - c. Select the new watch list matches and click **Remove**
  - d. Click Save.
  - e. Add comments for the assessment.
  - f. Click Save.
- 20. In the Rule Run Framework screen, follow these steps to set the precedence:
  - a. Open the IPE\_KY\_CRT\_ASSMENT process in edit mode.
  - b. Unmap the t2t\_FCT\_CUST\_REVIEW\_REASONS task from the process.
  - c. Add the new LOAD\_FCT\_CUST\_REVIEW\_REASONS DT to this process and set the precedence as t2t\_POPULATE\_FCT\_RA.
  - d. Save the process.
  - e. Recreate the batch from the run.
- 21. In the Process screen, follow these steps:
  - a. In the code text box, search for IPEPopulatePrcsngTables and click Edit.
  - b. Click Component. The Component Selector window appears.
  - c. Expand the **Transformation Rules** node, then expand the **Database Functions**-**Transformations** node and select **TRUNCATE\_PRCSNG\_RUN\_KYC**.
  - d. Click Remove to move TRUNCATE\_PRCSNG\_RUN\_KYC to the Tasks In ROOT list.
  - e. Move TRUNCATE\_PRCSNG\_RUN\_KYC to the beginning of the list and click OK.
  - f. Set the precedence of the **Populate\_Cust\_Prscng** task as **TRUNCATE\_PRCSNG\_RUN\_KYC**.
  - g. Click Save.
  - h. Close the window and go back to the Process screen.
  - i. In the code text box, search for IPE\_KY\_CRT\_ASSMENT and click Edit.
  - j. Click Component. The Component Selector window appears.
  - k. Expand the **Transformation Rules** node, then expand the **Database Functions**-**Transformations** node and select **FN\_POPULATE\_PRCSNG\_KYC**.
  - I. Click **Remove** to move **FN\_POPULATE\_PRCSNG\_KYC** to the **Tasks In ROOT** list.
  - m. Set the precedence of the FN\_POPULATE\_PRCSNG\_KYC task as t2t\_POPULATE\_FCT\_RA.
  - n. Click Save.
  - o. In the Run screen, select IPEKYCRun and click Edit.
  - p. Click Save.
  - q. Restart the server.
- 22. In the Rule Run FrameWork, go to Process.

| Not secure   whf00bsc.in.oracle.co | m:8211/BD807/main/home.sp                     |               |               |                 |         |
|------------------------------------|-----------------------------------------------|---------------|---------------|-----------------|---------|
|                                    | ancial Services Know Your Customer            |               | nt 🗈 US Engli | ish + KYCADMN + | 8       |
| ocess                              |                                               |               |               |                 | 0       |
|                                    |                                               |               |               | Q, Search       | D Reset |
| Code                               | CVC_DI_Create_Assessment                      | Version       | 0             |                 |         |
| Name                               |                                               | Active        | Ves           | ~               |         |
| Folder                             | ~                                             |               |               |                 |         |
| + New 🖺 View 🖉 Edit 🍋              | Copy 🝵 Remove 🤱 Authorize - 🎓 Export - 🕞 Trac | ce Definition |               |                 |         |
| Code                               | Name                                          | Folder        | Version       | Active          |         |
| KYC_DI_Create_Assessment           | KVC_DI_Create_Assessment                      | FCCMSEGMNT    | 0             | Ves             |         |
| ae 1 of 1 (1-15 of 1 items)        | C (2 )                                        |               |               | Records Per F   | ace 1   |

- a. To search process, enter 'KYC\_DI\_Create\_Assessment' in Code text box and click Search.
- b. Select the required code from result in the grid and click Edit.

| Process                                                                    |                                                      |     |                                     |                                            |        |                        |           | Save Close |  |
|----------------------------------------------------------------------------|------------------------------------------------------|-----|-------------------------------------|--------------------------------------------|--------|------------------------|-----------|------------|--|
| Process Definition(Edit Mode)<br>~ Linked to                               |                                                      |     |                                     |                                            |        |                        |           |            |  |
| Folder                                                                     | FCCMSEGMN                                            | T   | 10                                  |                                            |        |                        |           |            |  |
| ~ Master Information 🖻 Properties                                          | s                                                    |     |                                     |                                            |        |                        |           |            |  |
| ID 1                                                                       | 149321641848                                         | 83  |                                     | Version                                    | 0      |                        |           |            |  |
| Code                                                                       | KYC_DL_Create_Assessment<br>KYC_DL_Create_Assessment |     | essment                             | Active Yes<br>Type Process Tree            |        |                        |           |            |  |
| Name                                                                       |                                                      |     | essment                             |                                            |        |                        | ~         |            |  |
| Executable                                                                 |                                                      |     |                                     | Route Execution to High<br>Precedence Node | 0      |                        |           |            |  |
| ∽ Subprocess Component @ P                                                 | Precedence                                           | C N | Nove 🔒 Remove 🖺 Show Details 🥔      | Merge Rules 📱 Edit Subprocess              |        |                        |           |            |  |
| Process                                                                    |                                                      | 0   | Object                              | Precedence                                 |        | Туре                   | Parameter | Executable |  |
| -t2t_FCT_RA_DI                                                             |                                                      |     | t2t_FCT_RA_DI                       |                                            |        | Entity Load            |           |            |  |
| <ul> <li>GathrStats_FCT_RA</li> <li>t2t_POPULATE_FCT_RA_RISK_SU</li> </ul> | MMARY                                                |     | GathrStats_FCT_RA                   | t2t_FCT_RA_DI                              |        | Data<br>Transformation | "FCT_RA"  |            |  |
| 121_POPULATE_FCT_RA_RISK_REA                                               | ASONS                                                |     | t2t_POPULATE_FCT_RA_RISK_SUMMARY    | GathrStats_FCT_RA                          |        | Entity Load            |           |            |  |
| -t2t_FCT_RA_RISK_DETAILS                                                   |                                                      |     | t2t_POPULATE_FCT_RA_RISK_REASONS    | t2t_POPULATE_FCT_RA_RISK_SUMM              | ARY    | Entity Load            |           |            |  |
| -t2t_FCT_CUST_RVWDTLS_AUTO_                                                | CLOSED_DI                                            |     | t2t_FCT_RA_RISK_DETAILS             | t2t_POPULATE_FCT_RA_RISK_REASO             | NS     | Entity Load            |           |            |  |
| -t2t_FCT_CUST_RVWDTLS_PTC_D                                                | 1                                                    |     | t2t_FCT_CUST_RVWDTLS_AUTO_CLOSED_DI | t2t_FCT_RA_RISK_DETAILS                    |        | Entity Load            |           |            |  |
| -t2t_FCT_TP_WLS_REQUESTS<br>-t2t_FCT_TP_WLS_RESULTS                        |                                                      | 0   | t2t_FCT_CUST_RVWDTLS_PTC_DI         | t2t_FCT_CUST_RVWDTLS_AUTO_CLO              | SED_DI | Entity Load            |           |            |  |

- c. Click Component, a pop-up window is displayed, click Transformation Rules, and click Database Functions-Transformations and select 'FN\_POPULATE\_PRCSNG\_KYC' move it to Tasks In ROOT and click OK.
- d. Click Precedence. In the Task in Root drop-down, select FN\_POPULATE\_PRCSNG\_KYC and select t2t\_FCT\_RA\_DI in Available Precedence and move to Selected Precedence box. Click OK.
- e. In the **Process** window, click **Save**. A confirmation message is displayed to save or not. Click **No**. A confirmation message is displayed.
- f. Navigate to Run and click 'IPEKYCRunDI'. Click Edit to save the changes.
- **23.** In the Atomic schema, navigate to the ./datamodel/post\_scripts directory and execute the following data movement scripts:
  - DataMovementToSnapshot.sql
  - DataMovementToSnapshot\_31252759.sql
  - DataMovementToSnapshot\_31314547.sql

Execute the following script in Atomic schema:

DECLARE

```
n INTEGER;
BEGIN
SELECT count(*) into n FROM user_tab_cols WHERE column_name =
'C_PARAM_RULE_ACTUAL_VALUE' AND table_name =
'FCT_CUST_REVIEW_REASONS_KYCBKP';
IF n > 0 THEN
EXECUTE IMMEDIATE 'Truncate table FCT_CUST_REVIEW_REASONS';
INSERT INTO FCT_CUST_REVIEW_REASONS SELECT * FROM
FCT_CUST_REVIEW_REASONS_KYCBKP;
COMMIT;
end if;
end;
```

- 24. Restart the OFSAAI server, all deployed servers, delete the contents of the Temp folders, and clear the application cache.
- 25. Clear the browser cache.
- 26. Replace the placeholders and clear the cache as shown in the following URL:

##OFSAA\_URL##/formsFramework/formsrenderer/clearcache.jsp

- **27.** Deploy the repository. For information on the steps, see the *Deploying Analytic Reports and Threshold Analyzer* section in the <u>Oracle Financial Services Behavior Detection Installation</u> <u>Guide</u>.
- **28.** Load the scenarios in the Database from the /FIC\_HOME/Database/db\_tools/bin with sm\_load.sh utility.
  - CTR-BSACTR.118745200.xml
  - CTR-BSACTR.118745202.xml
  - CTR-BSACTR.118745203.xml
  - ML-ChkMISequentialNumber.114000065.xml
  - ML-ChkMISequentialNumber.114000071.xml
  - ML-AnticipateProfileExpectedActivity.116000107.xml
  - ML-EarlyPOCreditProducts.115400011.xml
  - ML-HubAndSpoke.118860005.xml
  - ML-StructuringAvoidReportThreshold.116000046.xml

| NOTE | <ul> <li>For information on how to update the date format,<br/>see the Setting Preferences section in the Oracle<br/><u>Financial Services Know Your Customer</u><br/><u>Administration Guide</u>. Currently, you can update the<br/>date format only for onboarding assessments.</li> </ul> |
|------|----------------------------------------------------------------------------------------------------|
|      | <ul> <li>In case you run into any other issue, contact <u>My</u><br/><u>Oracle Support</u>.</li> </ul>                                                                                                    |
|      | <ul> <li>Below errors can be avoided which<br/>appears while installing patch</li> </ul>                                                                                                    |
|      | Error: Could not find or load main class<br>DecryptPass                                                                                                    |
|      | ./install.sh[79]: test: Invalid: unknown<br>operator                                                                                                    |

## 3.1 Running BDF Ingestion in Parallel for Multiple Batches

To run BDF ingestion in parallel, follow these steps:

- 1. Start the MANTAS Batch. For example, DLY. For more information, see the <u>Oracle Financial</u> <u>Services Behavior Detection Administration Guide</u>.
- 2. Set the MANTAS Date. For more information, see the <u>Oracle Financial Services Behavior</u> <u>Detection Administration Guide</u>.
- **3.** Create a copy of the KDD\_PRCSNG\_BATCH\_CONTROL table for each batch which must be run in parallel. The new table must be suffixed with the first two characters of the batch name. This must be done only once unless a new batch is being added.

For example, to create a copy of the **KDD\_PRCSNG\_BATCH\_CONTROL** table for France (FR), run the following insert scripts:

```
CREATE TABLE KDD_PRCSNG_BATCH_CONTROL_FR AS SELECT * FROM KDD PRCSNG BATCH CONTROL WHERE 1=2;
```

4. Insert data for running multiple batches into the KDD\_PRCSNG\_BATCH, KDD\_PRCSNG\_BATCH\_CONTROL\_<first two characters of the batch name>, and KDD\_PRCSNG\_BATCH\_SRC tables. For information on the tables, see the <u>Oracle Financial</u> <u>Services Behavior Detection Administration Guide</u>.

For example, the following insert scripts can be run for France (FR) batch:

• INSERT INTO KDD\_PRCSNG\_BATCH (PRCSNG\_BATCH\_NM, PRCSNG\_BATCH\_DSPLY\_NM, PRCSNG\_ORDER, EOD\_BATCH\_NM, PRCSNG\_BATCH\_DESC)

VALUES ('FR', 'France Batch', 11, 'FR', NULL);

 INSERT INTO KDD\_PRCSNG\_BATCH\_CONTROL\_FR (PRCSNG\_BATCH\_ID, DATA\_DUMP\_DT, PRCSNG\_BATCH\_NM, EOD\_PRCSNG\_BATCH\_FL)

VALUES (100, '10-DEC-15', 'FR', 'Y');

 INSERT INTO KDD\_PRCSNG\_BATCH\_SRC (PRCSNG\_BATCH\_NM, SRC\_ORIGIN, SRC\_DESC) VALUES ('FR', 'FR', 'France'); COMMIT;

NOTE In step 13, we see that the KDD\_PRCSNG\_BATCH\_CONTROL\_<first two characters of the batch name> table must be truncated. So, for each subsequent run of the batch, you must insert data for the next day run into the KDD\_PRCSNG\_BATCH\_CONTROL\_<first two characters of the batch name> table.

5. A new table called KDD\_PRCSNG\_BATCH\_JRSDCN\_MAP is now added to the data model. This table has two columns, PRCSNG\_BATCH\_NM and JRSDCN\_CD. The new table contains the mapping between the **PRCSNG\_BATCH\_NM** and **JRSDCN\_CD** columns. It is specifically for use in the Watch List Management user interface. Insert relevant data into this table. For example,

```
INSERT INTO KDD_PRCSNG_BATCH_JRSDCN_MAP (PRCSNG_BATCH_NM, JRSDCN_CD)
VALUES ('FR', 'EMEA');
INSERT INTO KDD_PRCSNG_BATCH_JRSDCN_MAP (PRCSNG_BATCH_NM, JRSDCN_CD)
VALUES ('SG', 'APAC');
```

COMMIT;

6. Create two directories named datamaps\_org and queries\_org in the \$FIC\_HOME/bdf/config directory and grant 755 permission to them. Then, copy the original

BDF datamaps from the \$FIC\_HOME/bdf/config/datamaps directory to the
\$FIC\_HOME/bdf/config/datamaps\_org directory and the CSA queries from the
\$FIC\_HOME/bdf/config/queries directory to the
\$FIC\_HOME/bdf/config/queries org directory.

• Steps 6 and 7 are one-time activities.

Every time a future patch is released for BDF datamap or queries, then the patch places the updated files in the datamaps or queries directory as applicable. After the patch is applied, you must manually copy the datamap XML file from the datamaps folder to the datamaps\_org folder, and the SQL query from the queries folder to the queries org folder.

- 7. In the \$FIC\_HOME/bdf/config/derivations directory, create a copy of each of the six subdirectories and suffix <\_first two characters of the batch name> to it. For example:
- If the batch is called France (FR), the entire content of the sub-directory account is copied as Account FR.
- If the batch is called Singapore (SG), the entire content of the sub-directory account is copied as Account SG.
- 8. In case you have any custom BDF datamap parameter file in the \$FIC\_HOME/bdf/config/custom directory, then you must copy the files and suffix <\_first two characters of the batch name>.xml to it. For example, If the batch is called France (FR), copy the file and change the name to Account\_FR.
- 9. In the BDF.XML file, update the Load.FullRefresh attribute to false. The default value is true. Update <Parameter name="Load.FullRefresh" type ="BOOLEAN" value="true"/>

to

<Parameter name="Load.FullRefresh" type ="BOOLEAN" value="false"/>.

**10.** In the BDF.XML file, update the DIS.Source attribute to FSDW. The default value is FILE.

```
Update <Parameter name="DIS.Source" type ="STRING" value="FILE"/>
```

to

<Parameter name="DIS.Source" type ="STRING" value="FSDW"/>

- **11.** Before running the daily batch, truncate the following tables. If this is not done, then you will get an ORA-00001: unique constraint violation error on PK's for the tables:
  - FO\_TRXN\_STAGE
  - FO\_TRXN\_PARTY\_STAGE
  - FO\_TRXN\_PARTY\_STAGE\_RISK
  - CLIENT\_BANK\_SMRY\_MNTH
  - ACCT\_PEER\_TRXN\_SMRY\_MNTH
  - HH\_SMRY\_MNTH
  - HH\_BAL\_POSN\_SMRY

This is only applicable if you want to run multiple batches in parallel using the parallel\_bdf.sh script file provided with the patch. This script is located in the \$FIC\_HOME/bdf/scripts directory. You must grant 755 permission to the parallel\_bdf.sh file.

#### The command is in the following format:

parallel\_bdf.sh <BDF datamap name> <first two characters of the batch name>

The following examples are for the France (FR) batch command:

- parallel\_bdf.sh Account FR
- parallel\_bdf.sh AccountAddress FR
- parallel\_bdf.sh AccountPhone FR
- parallel\_bdf.sh Account\_AccountCustRiskUpd FR
- parallel\_bdf.sh PreviousWatchList\_WatchList FR
- parallel\_bdf.sh NameMatchStaging FR
- parallel\_bdf.sh WireTransaction\_FrontOfficeTransaction FR
- parallel\_bdf.sh WireTransaction\_FrontOfficeTransactionRevAdj FR

The following examples are for France (FR) batch command:

- parallel\_bdf.sh Account SG
- parallel\_bdf.sh AccountAddress SG
- parallel\_bdf.sh AccountPhone SG
- parallel\_bdf.sh Account\_AccountCustRiskUpd SG
- parallel\_bdf.sh PreviousWatchList\_WatchList SG
- parallel\_bdf.sh NameMatchStaging SG
- parallel\_bdf.sh WireTransaction\_FrontOfficeTransaction SG
- parallel\_bdf.sh WireTransaction\_FrontOfficeTransactionRevAdj SG
- 12. When the BDF ingestion ends for a batch, truncate the respective KDD\_PRCSNG\_BATCH\_CONTROL\_<first two characters of batch name>. This is required for the Watchlist Management user interface functionality for the specific batch to be unlocked.
- After the BDF ingestion is completed for all batches, end the default batch started in <u>step 1</u> by executing the End MANTAS batch. For information on the steps, see the <u>Oracle Financial</u> <u>Services Behavior Detection Administration Guide</u>.
- **14.** As stated in the limitations section of this readme, Detection (which includes Scenarios) and Post Processing jobs would continue to run in sequence.

| NOTE | To run the detection and post-processing jobs, start the MANTAS batch, set the MANTAS date and run the jobs for the batch. After all jobs are run, run the end MANTAS batch.                                                                                |
|------|----------------------------------------------------------------------------------------------------|
|      | For example, to run the detection and post-processing jobs<br>for the France (FR) batch, start the MANTAS batch for the FR<br>batch, set the MANTAS date, and run the jobs for the FR<br>batch. After all jobs are run, run the end MANTAS batch for<br>FR. |

## 3.2 Configuring the WatchList Management User Interface to support Multiple Batches

WatchList Management supports both single-batch and multiple-batch modes. If you perform configurations to run ingestion in parallel for multiple batches, follow these steps:

- 1. Navigate to the \$FIC HOME/ficweb/webroot/WEB-INF/classes directory.
- 2. Edit the WLM.properties file. The default entry is as follows:

```
# Client needs to Configure the BatchMode-Allowed values are Y for
Single Batch and N for Multiple Batch Mode. Default Value is Y
SingleBatch=Y
```

To support multiple batches, set SingleBatch=N.

3. After the configurations are completed, regenerate and deploy the war file.

## 3.3 ETL Process for Threshold Analyzer Utility

- 1. This Utility will only work on an instance of BD and ECM having a common database.
  - BD and ECM are on same database and shares a single schema.
  - BD and ECM are on same database but with separate schema.
- 2. In an instance of BD and ECM on same database but having separate schema, Please grant select privilege on following ECM Tables to BD.
  - fcc\_event\_investigation\_status [GRANT SELECT ON fcc\_event\_investigation\_status TO #BD-SCHEMA-NAME#]
  - fcc\_events [GRANT SELECT ON fcc\_events TO #BD-SCHEMA-NAME#]
- 3. Managing ETL Process for Threshold Analyzer Utility.
  - run\_insert\_ta\_utility.sh
  - 8.3.2 run\_update\_ta\_from\_ecm.sh #alert\_close\_date# #schema\_name# #alert\_close\_date#: Date on which event was closed in ECM. #schema\_name#: Name of the ECM schema.

e.g. ./run\_update\_ta\_from\_ecm.sh 20200719 BD\_ATOM807

• run\_update\_ta\_utility.sh

**NOTE** This utility will cover only BDF alerts white\_check\_mark eyes +1.

# 4 Post-installation Steps for Promoting to a Case

To use the Promote To Case (PTC) option, BD must be integrated with ECM. The applicable files are in the <user\_patch\_DIR>/31328861/BDPostScripts directory. For more information on PTC, see the <u>Oracle Financial Services Behavior Detection Installation Guide</u>.

# **OFSAA Support**

Raise a Service Request (SR) in My Oracle Support (MOS) for queries related to OFSAA applications.

## Send Us Your Comments

Oracle welcomes your comments and suggestions on the quality and usefulness of this publication. Your input is an important part of the information used for revision.

- Did you find any errors?
- Is the information clearly presented?
- Do you need more information? If so, where?
- Are the examples correct? Do you need more examples?
- What features did you like most about this manual?

If you find any errors or have any other suggestions for improvement, indicate the title and part number of the documentation along with the chapter/section/page number (if available) and contact the Oracle Support.

Before sending us your comments, you might like to ensure that you have the latest version of the document wherein any of your concerns have already been addressed. You can access My Oracle Support site that has all the revised/recently released documents.

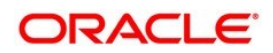